## TUTORIAL PARA PRIMEIRO ACESSO AO JSM (JIRA SERVICE MANAGEMENT)

## PÚBLICO UNICAMP: Clique no link

<u>https://unicamp-agil.atlassian.net/servicedesk/customer/portal/23</u>, e na página que abrir, digite seu endereço de email institucional (<u>usuario@unicamp.br</u>)

| Carlos and |                                                                                 |  |
|------------|---------------------------------------------------------------------------------|--|
|            | Catálogo de Serviços UNICAMP<br>UNICAMP<br>Bem-vindo ao Service Desk da Unicamp |  |
|            | Insira o e-mail para entrar ou se<br>inscrever<br>Endereço de e-mail            |  |
|            | Próximo                                                                         |  |
|            | Desenvolvido por 🎶 Jira Service Management                                      |  |

## Clique em CONTINUE COM A CONTA DA ATLASSIAN

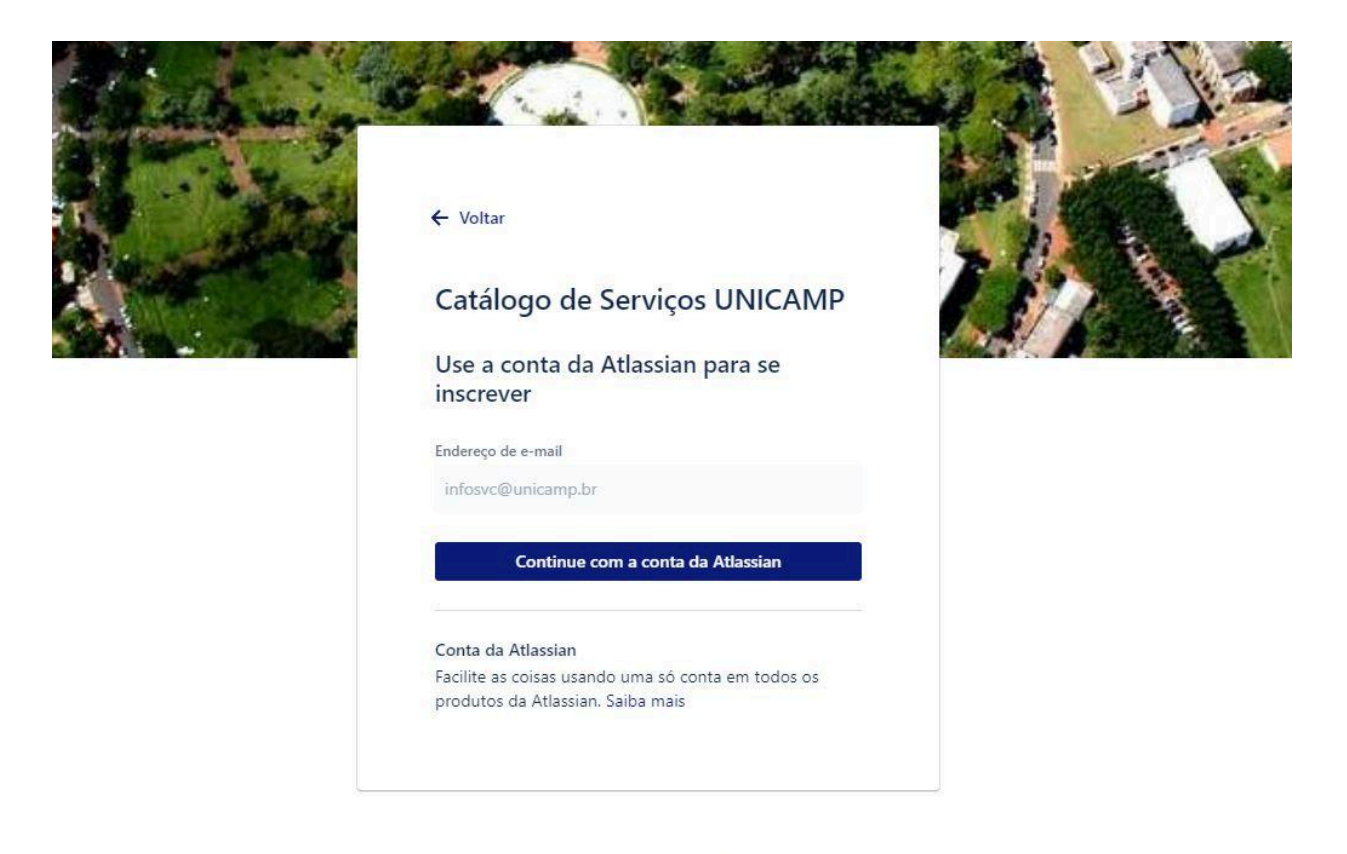

Desenvolvido por 👍 Jira Service Management

Vai abrir a tela de autenticação da Unicamp, digite seu usuário e senha (sem o @unicamp.br)

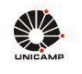

.

## AUTENTICAÇÃO UNICAMP

A A A O 🕸

| Lusuário | Por que o sistema que acessei me encaminhou para esta página?<br>Prezado usuário, para autenticar nos sistemas e serviços da<br>universidade utilize a senha definida no Senha UNICAMP. |  |  |
|----------|----------------------------------------------------------------------------------------------------|--|--|
| infosvc  |                                                                                                    |  |  |
| ● Senha  | Ao utilizar este serviço o usuário declara estar de acordo com a resolução que estabelece as normas e procedimentos de uso.<br>Instrução Normativa ConTIC IN-01/2019                    |  |  |
|          | Esqueci a senha :: Senha expirou                                                                                                    |  |  |
| Entrar   |                                                                                                    |  |  |
|          |                                                                                                    |  |  |
|          |                                                                                                    |  |  |

Aparecerá a mensagem de aprovação, clique em OK, VAMOS LÁ

| Partic                        | pe da equipe no Jira                                                                   |     |  |
|-------------------------------|----------------------------------------------------------------------------------------|-----|--|
| unicamp-<br>(@unicam<br>mesmo | <b>agil</b> aprovou o domínio de e-mail<br>p.br), então você pode entrar no Jira agora |     |  |
| Ok, van                       | os lá                                                                                  | A N |  |
|                               |                                                                                        |     |  |
| Você entrou                   | com infosvc@unicamp.br • Trocar de conta                                               |     |  |

Na sequência, abrirá 3 janelas perguntando sobre seu perfil, clique em IGNORAR PERGUNTA em todas elas. Caso resolva escolher alguma opção, não tem problema.

| in que tipo i | de equipe  | e você trab | alha?      |
|---------------|------------|-------------|------------|
| Marketing     | Suporte    | de TI N     | /endas     |
| Atendimento   | ao cliente |             |            |
| Desenvolvim   | ento de so | ftware      |            |
| Recursos Hu   | manos      | Jurídico    | Financeiro |
| Operacional   |            |             |            |
| Outro         |            |             |            |

Conte para a gente um pouco sobre você

Isso ajuda a personalizar a experiência.

|                                             | você                                                                                                    |  |  |
|---------------------------------------------|----------------------------------------------------------------------------------------------------|--|--|
| Qual é a sua função?                        | Isso ajuda a personalizar a experiência.                                                                                                    |  |  |
| Fundador Proprietário do produto            | Quais são suas principais tarefas? (Múltipla escolha)                                                                                         |  |  |
| Mestre em Scrum Aluno                       | Melhoria nos fluxos de trabalho e processos                                                                                                   |  |  |
|                                             | Segurança e gerenciamento de dados                                                                                                    |  |  |
| Diretor de tecnologías Gerente de programas | 📃 Teste e garantia de qualidade (QA)                                                                                                    |  |  |
| Analista de negócios                        | <ul> <li>Design e/ou diagramação</li> <li>Documentação e gerenciamento de arquivos</li> <li>Planejamento e coordenação de projetos</li> </ul> |  |  |
|                                             |                                                                                                    |  |  |
| Outro                                       |                                                                                                    |  |  |
|                                             | Escrita de código e análises                                                                                                    |  |  |
|                                             | Controle e relatórios de produtividade                                                                                                    |  |  |
|                                             | Oferecer suporte e central de ajuda                                                                                                    |  |  |
| Ignorar pergunta                            | Ignorar perg <u>unta Próximo</u>                                                                                                    |  |  |

Mantemos suas informações seguras de acordo com a política de privacidade. 🔀

Após as três telas acima, abrirá a tela do catálogo de serviços da SVC. Pronto, você já está cadastrado, toda vez que retornar, terá apenas que inserir o email e fazer a autenticação Unicamp SiSe e já cairá nessa tela.

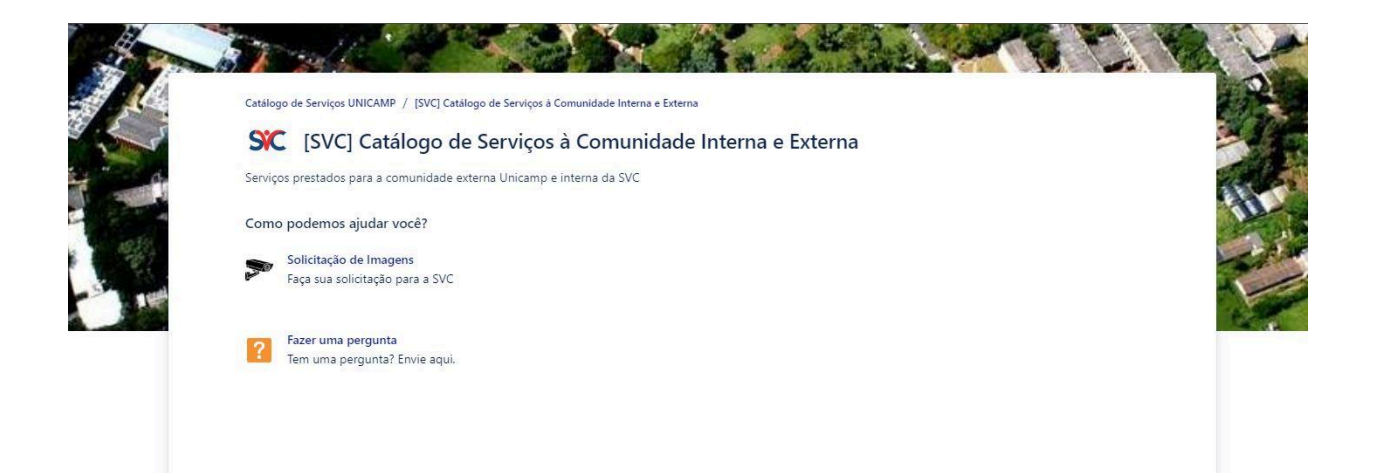